## Ansökan till vuxenutbildning - Skicka mottagandebeslut

Du kan använda funktionen Skicka mottagandebeslut från följande platser i systemet:

- Hantera ansökningar Kurser
- Hantera ansökningar Paket
- Sökandeöversikt Sökta kurser
- Sökandeöversikt Sökta paket

Om du markerar en eller flera kurser/paket kommer dessa att hanteras om de har ett värde i *Mottagandebeslut*.

När du skickar mottagandebeslutet kommer en notifiering att skickas till den sökande med ett automatskapat e-postmeddelande med följande text och en klickbar länk:

Ämne: Information om mottagandebeslut

Hej,

Du har ny information gällande Mottagandebeslut för din ansökan. Logga in i Ansökan och gå till Mina ansökningar.

Gå till: Mina ansökningar

Notera: Det här är ett automatskapat mejl, så du kan inte svara på meddelandet.

Hälsningar, Vuxenutbildningen

När den sökande loggar in kan de se sitt *Mottagandebeslut* i fliken *Mina ansökningar*, under rubriken – *Mottagandebeslut*.